## e-HakedişPro Kurumsal ve HASP License Manager Kurulması

<u>e-HakedişPro Kurumsal Kurulumu</u>

HASP License Manager Kurulması ve Güvenlik Duvarı Ayarları

## e-HakedişPro Kurumsal Kurulumu

- <u>http://destek.oska.com.tr/index4.php</u> sayfasından kurulum dosyası indirilir.
- İndirilen kurulum dosyası çalıştırılır ve kurulum adımları izlenir.

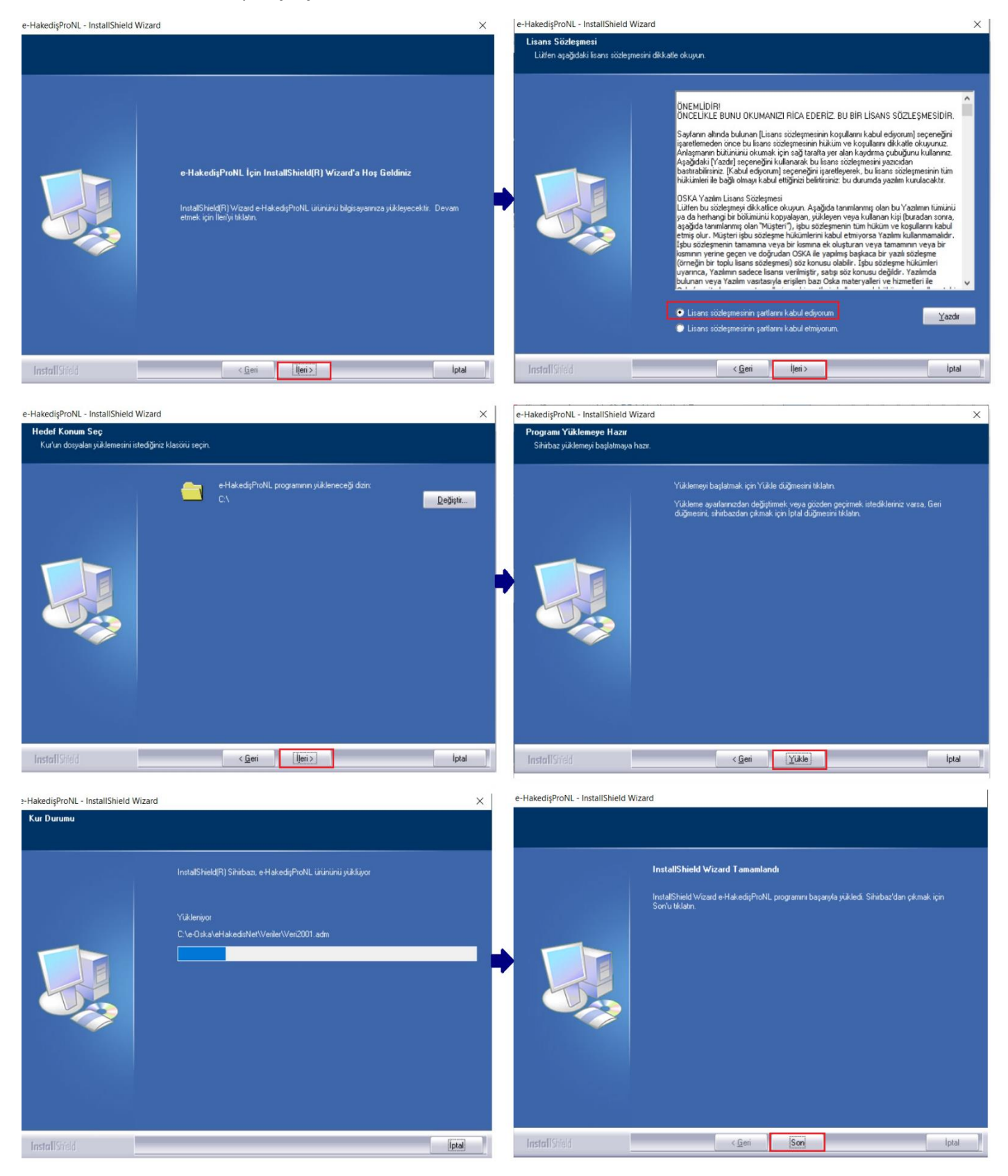

Kurulum sonrasında masaüstüne e-HakedişPro Kurumsal kısayolu oluşacaktır.

## HASP License Manager Kurulumu

• e-HakedişPro Kurumsal Lisansın kullanılabilmesi için, ağda bunun ve sürekli çalışır durumda olan bir bilgisayar belirlenir. Bu bilgisayar bilgi işlem personeli kontrolü altında ve sürekli çalışan bir bilgisayar olmalıdır. Zorunlu hallerde, belirlenen bir kullanıcı bilgisayarı da kullanılabilir.

Belirlenen bilgisayara HASP License Manager kurulur. Kurulan bu lisans yöneticisi yardımıyla kilidin takılı olduğu bilgisayara ait lisans, aynı ağda çalışan diğer bilgisayarlara aktarılır. e-HakedişPro Kurumsal programına sahip olan ve aynı ağda bulunan bir bilgisayarda, ilave bir lisanslama aracı kullanmadan bu lisansı kullanabilir.

- İlk olarak kilit sürücüsü yüklenmelidir. C:\e-Oska\KilitSurucusu klasörü içerisindeki yap.bat dosyası çalıştırılır ve kilit sürücüsü yüklenir.
- <u>http://user.oska.com.tr/araclar/HASP\_LM\_setup.rar</u> bağlantı linki kullanılarak License Manager kilidin takılı olduğu bilgisayara indirilir. Resimde gösterilen adımlar izlenir.

| HASP License Manager Installation     × |                                                                                                    | http://www.comment                                                                                                    |    |  |  |  |
|-----------------------------------------|----------------------------------------------------------------------------------------------------|----------------------------------------------------------------------------------------------------|----|--|--|--|
| LLACD                                   | Welcome                                                                                                    | ALADDIN KNOWLEDGE SYSTEMS LTD.                                                                                                    |    |  |  |  |
| HASP                                    |                                                                                                    | HASP License Manager                                                                                                    |    |  |  |  |
| <b>H</b>                                | This installation program will install the HASP License                                                                                                    | LICENSE AGREEMENT                                                                                                    |    |  |  |  |
|                                         | Manager on your system.                                                                                                    | IMPORTANT INFORMATION - PLEASE READ THIS AGREEMENT CAREFULLY                                                                                                    |    |  |  |  |
|                                         | HASP License Manager version 8.32                                                                                                    | DEFORE DOWNLOADING OR INSTALLING THE SOFTWARE PROGRAM. ALL<br>ORDERS FOR AND USE OF THE HASP License Manager including any revisions,<br>corrections, modifications, enhancements, updates and/or upgrades thereto<br>(hereinafter "Software") SUPPLIED BY ALADDIN KNOWLEDGE SYSTEMS LTD.<br>or any of its affiliates (either of them referred to as "ALADDIN") ARE AND SHALL<br>DE, SUBJECT TO THE TERMS AND CONDITIONS SET FORTH IN THIS<br>AGREEMENT. |    |  |  |  |
|                                         | For the installation to succeed, there must not be a HASP<br>License Manager running. If one is running, please select<br>"Cancel", stop the License Manager and try again. |                                                                                                    |    |  |  |  |
| Aladdin                                 |                                                                                                    |                                                                                                    | ~  |  |  |  |
|                                         |                                                                                                    | I do not accept the license agreement                                                                                                    |    |  |  |  |
|                                         | Next >                                                                                                    | < Back Install > Cancel                                                                                                    |    |  |  |  |
| A Installation Type                     | ×                                                                                                    | A Choose Destination Location                                                                                                    | ×  |  |  |  |
| HASP                                    | Do you want to install HASP License Manager as an application or as a service?                                                                                              | HASP<br>folder.                                                                                                    | 9  |  |  |  |
|                                         | C Application (nbsrvw32 exe)                                                                                                    | To install into a different folder, click Browse and select<br>another folder.                                                                                                    |    |  |  |  |
|                                         | Service (nhstvice.exe)                                                                                                    | You can choose not to install HASP License Manager b<br>clicking Cancel to exit Setup.                                                                                                    | yy |  |  |  |
|                                         |                                                                                                    |                                                                                                    |    |  |  |  |
|                                         |                                                                                                    | Destination Folder                                                                                                    |    |  |  |  |
| Aladdin                                 |                                                                                                    | Aladdin C:\\Aladdin\HASPLM Browse                                                                                                    |    |  |  |  |
|                                         | < <u>B</u> ack <u>N</u> ext > <u>C</u> ancel                                                                                                    | < <u>B</u> ack Cance                                                                                                    | *  |  |  |  |
| 🎥 Select Program Manage                 | r Group X                                                                                                    | A Device Driver Installation                                                                                                    | ×  |  |  |  |
| HASP                                    | Enter the name of the Program Manager group to add HASP<br>License Manager icons to:                                                                                        | HASP License Manager needs a HASP HL Device Drive<br>version which is not currently installed on this system.                                                                                                    | я  |  |  |  |
| HL                                      | Aladdin\HASP License Manager Accessibility                                                                                                    | HASP HL Driver Version: 5.40                                                                                                    |    |  |  |  |

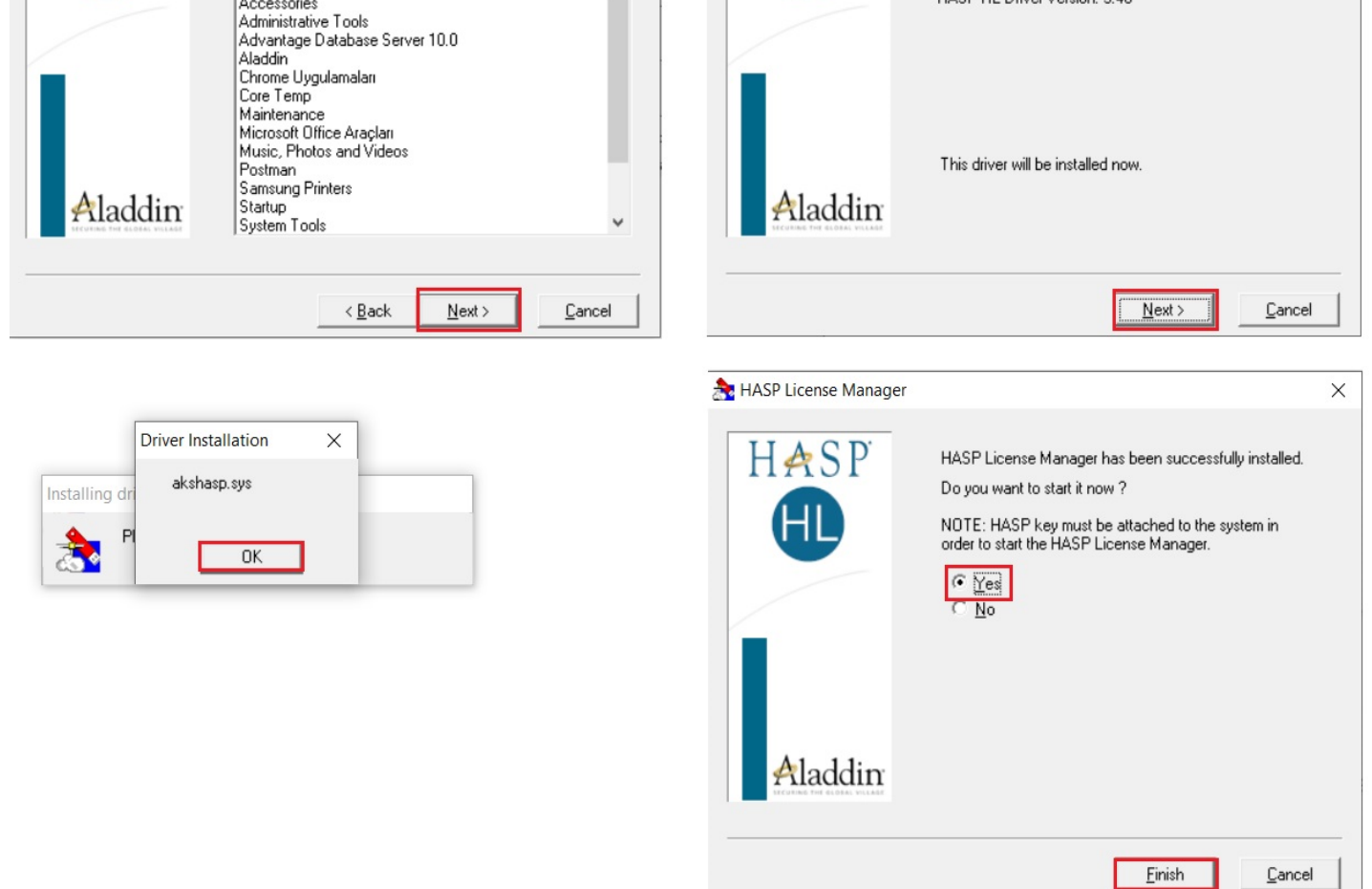

Lisans Yöneticisi kurulumu tamamlandıktan sonra program kendiliğinden çalışmaya başlayacaktır.

## Güvenlik Duvarı Ayarları

- Kilidin takılı olduğu ve **Hasp License Manager'ın** kurulu olduğu bilgisayarda, lisans yöneticisinin güvenlik duvarını geçmesi için gerekli izinlerin verilmesi gerekir.
- Windows Defender Güvenlik Duvarına ulaşarak resimlerde gösterilen adımlar izlenir.

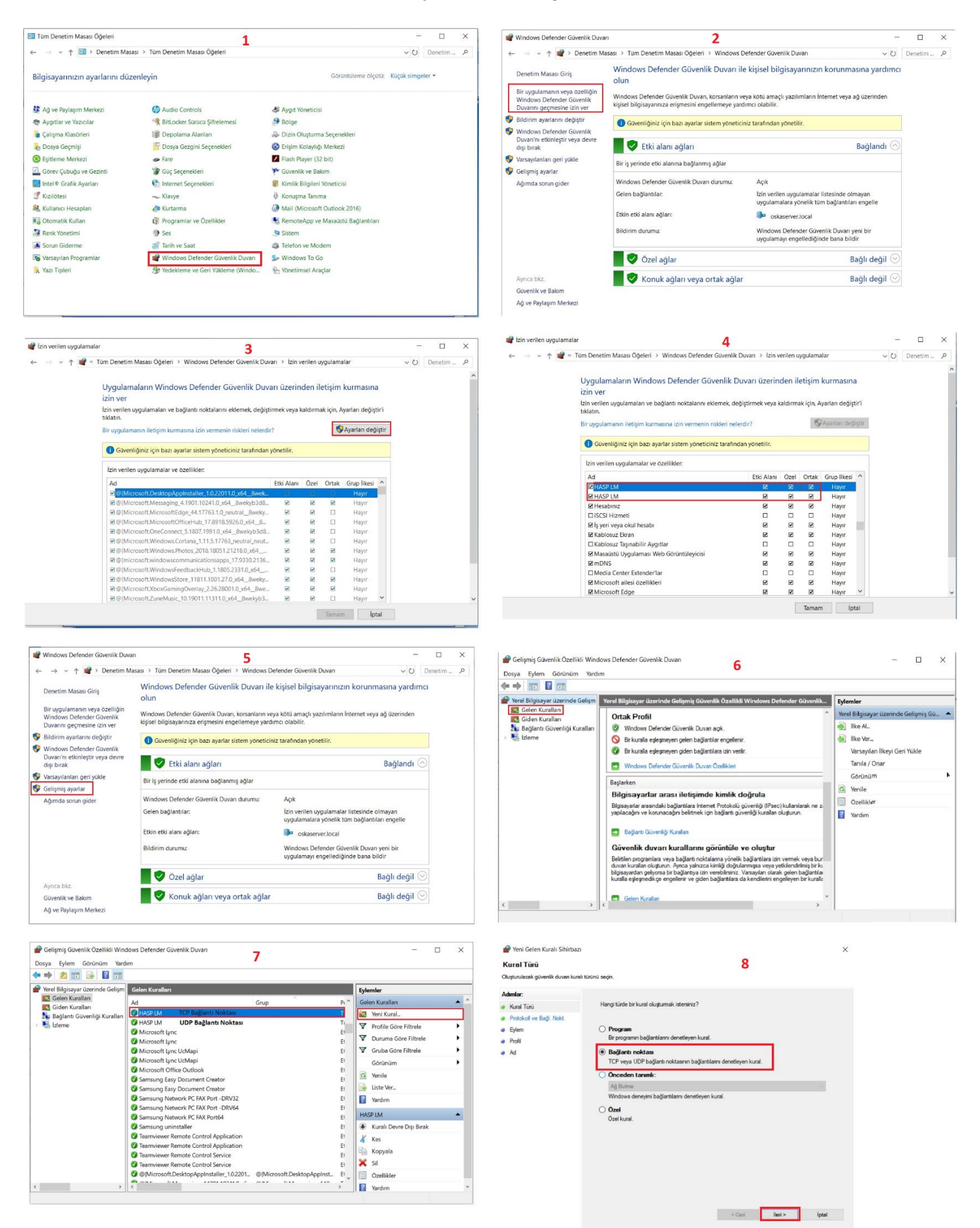

9

 $\times$ 

💣 Yeni Gelen Kuralı Sihirbazı

Eylem

< Geri

İleri > İptal

10

×

Adımlar: Adımlar: Bir bağlantı belirtilen koşulları sağladığında gerçekleştirilmesi gereken eylem nedir? Bu kural TCP'ye mi yoksa UDP'ye mi uygulanacak? Kural Türü Kural Türü Protokoll ve Bağl. Nokt. Protokoll ve Bağl, Nokt. ● TCP Bağlantıya izin ver Buna IPsec ile korunanların yanısıra korunmayan bağlantılar da dahildir Eylem Eylem O UDP Profil Profil Bağlantı güvenliyse izin ver ngrana guverniyse izin ver na yalnızca IPsec kullanarak kimliği doğrulanmış bağlantılar dahildir. Bağlantıların güvenliği ece özelliklerindeki ayarlar ve Bağlantı Güvenliği Kuralı düğümündeki kurallar kullanılarak Mana Ad Ad Bu kural tüm yerel bağlantı noktalarına mı, yoksa belirli bağlantı noktalarına mı uygula ağlanır Tüm yerel bağlantı noktaları 🔿 Belirli yerel bağlantı noktaları: Ömek: 80, 443, 5000-5010 O Bağlantıyı engelle

İleri >

İptal

< Geri

| Yeni Gelen Kuralı Sihirbazı<br>rofil<br>kuralın uygulandığı profilleri belirtin. | 11                                                                                                    | ×     | 💣 Yeni Gelen Kuralı Sihirbazı<br>Ad<br>Bu kuralın adını və açıklamasını bəlirtin.      | 1                                        | .2     |     | ×    |
|----------------------------------------------------------------------------------|----------------------------------------------------------------------------------------------------|-------|----------------------------------------------------------------------------------------|------------------------------------------|--------|-----|------|
| kıralı Türü<br>Rutalı Türü<br>Protokoli ve Bağl. Nokt.<br>Eylem<br>Profil<br>Ad  | Bu kural ne zaman uygulanacak?<br>Pitki alarn<br>Bigiaayar kuruluş etki alarına bağlandığında uygularır.<br>Ozel<br>Bigisayar ev veya igyeri gibi bir özel ağ konumuna bağlandığında uygularır.<br>Ortak<br>Bigisayar bir ortak ağ konumuna bağlandığında uygularır.<br>(Geri Ileri > | iptal | Adınıtar:<br>• Kural Türü<br>• Protokoli ve Bağl, Nokt.<br>• Eylem<br>• Profil<br>• Ad | Ad:<br>Oskal<br>Açıklama (isteğe bağlı): | < Gori | Son | ptal |

Gelen kuralı> Hasp LM TCP 12 adımda resimlerle gösterilmiştir.
 Gelen Kuralı> Hasp LM UDP 12 adımda gösterilenler ile, 9.adımda UDP seçiminin yapılması dışında aynıdır.
 Gelen Kuralı için TCP ve UDP bağlantıları için yapılan işlemler tamamlandığında. 7. Adımdaki pencereye ulaşarak aynı işlemler Gelen Kurallar için uygulanır.